## 企业前置认定申报填写指南

## 一、申报填写指南

首页弹窗进入—中国(湖南)自由贸易试验区人才政策专 区快捷入口—点击企业前置认定

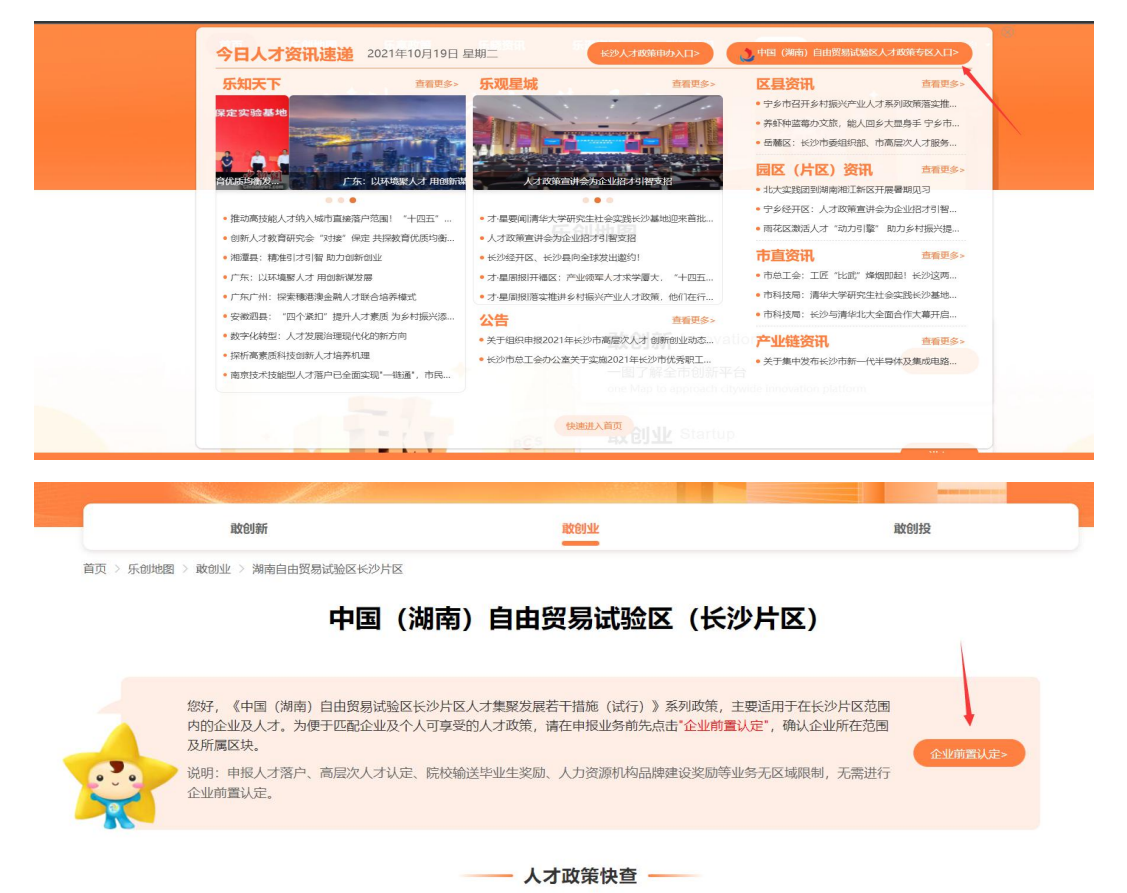

按申报页面内容如实填写信息,带\*号内容为必填项,填完 后才能保存,点击【保存】按钮,提示"保存成功"后请再次核对 信息。如果填写不准确可以修改再次保存,确认无误后,则点 击【申报】按钮完成申报。首先系统将根据前期收集的自贸区 长沙片区企业库,自动判定申请企业纳税地是否属于长沙片区, 并判定所属区块;如无法判定,将由各区块工作人员,在三个

## 第1页,共2页

工作日内,通过业务协同平台,进行企业前置认定审核,通过 审核的企业,即可顺利申请长沙片区人才政策,未通过审核的 企业,仍可申报不受地域范围限制的自贸区其他人才政策和长 沙人才政策。

|            |                                                                                                    | 企       | 业前置认定申报 — |         |     |  |
|------------|----------------------------------------------------------------------------------------------------|---------|-----------|---------|-----|--|
|            |                                                                                                    |         | 企业基础信息    |         |     |  |
| *企业名称:     | and the second second s | 企业信用代码: |           | * 所属区域: | 诸选择 |  |
| *税务登记地:    | 请选择                                                                                                    |         |           |         |     |  |
| *企业纳税地址:   | 请填写                                                                                                    |         |           |         |     |  |
| 企业登记注册地址:  | 请填写                                                                                                    |         |           |         |     |  |
| * 姓名:      | 资源写                                                                                                    | 职务:     | 联系人信息     | * 手机号:  | 诸城号 |  |
|            |                                                                                                    |         | 业务附件上传    |         |     |  |
| 1. 营业执照复印件 | 芋(必填)                                                                                                    |         |           |         |     |  |